全県連盟宛19-203号(教開)

2019年6月20日

ボーイスカウト加盟団 団 委 員 長 各 位

公益財団法人ボーイスカウト日本連盟

事務局長木村公一

(公 印 省 略)

# 全団調査について(依頼)

日本連盟では全国で発生している中途退団を抑えるため、2018 年度より中途退団抑止特別委員会を 設置して活動を開始し、中途退団抑止の方策を展開していく計画です。委員会では、各団の充実が中途 退団を抑制するキーになるという考えのもとに進めてはいますが、今のところ、中途退団の原因を明確 に把握できている状況ではありません。実際、どこに重点をおくべきなのか、あるいは、今までにない 視点からの対策がないか、感覚的ではなく、具体的な情報を基に施策を検討しなければならないと考え ています。そのためには、全国の団の情報を把握する必要があると考えています。

そこで、中途退団抑止特別委員会では、日本連盟として全国全団の状況を把握できるように調査する こととし、この調査は、Webからの入力で回答いただくよう準備をいたしました。

つきましては、以下に入力方法などの詳細を含めたご案内をいたしますので、調査にご協力いただく ようお願い申し上げます。

記

### ■ 方法

各団から、Webフォームより団審査の状況を「入力」して、「送信」してください。 フォームのURLは、https://scout-assoc.jp/igs/ です。 右のQRコードからも入ることができます。

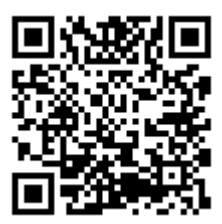

## ■ 必要なもの

パソコン・タブレット・スマートフォンなどインターネットからWebフォームが見られるもの。入力 はオンラインで行います。

ブラウザはIE5~IE11, Edge, Chrome, Firefox, Safariでの動作を確認していますが、できるだけ新 しいバージョンのブラウザをお使いください。

#### ■ 回答期限

2019年(令和元年)9月15日(日)まで

### ■ 入力説明

 http://scout-assoc.jp/igs/ にアクセスする と、下のようにユーザー名(ID)とパスワードを聞 いてきますので、別途配付する表に従い、団ごと

| <b>ユーザー名とパスワードを入力しログインしてください</b><br>ユーザー名(ID): |
|------------------------------------------------|
| ユーザー名(ID):                                     |
|                                                |
| ログイン                                           |

にユーザー名一とパスワードを入力してログインしてください。加盟登録システムと同じ考え方です。 ただし、IDは、加盟登録システムと同一にしていますが、パスワードは加盟登録システムとは別に設 定しています。パスワードは、各県連盟を通じてご連絡いたします。

(2) ログインできると、右のように各隊と団運営 について6つのページへのメニューが表示され ます(登録していない隊は表示されません)。そ れぞれのページに入力してください。フォーム は、プルダウンから選択する項目と数字を入力 する項目がほとんどで、特に複雑な入力はあり ません。

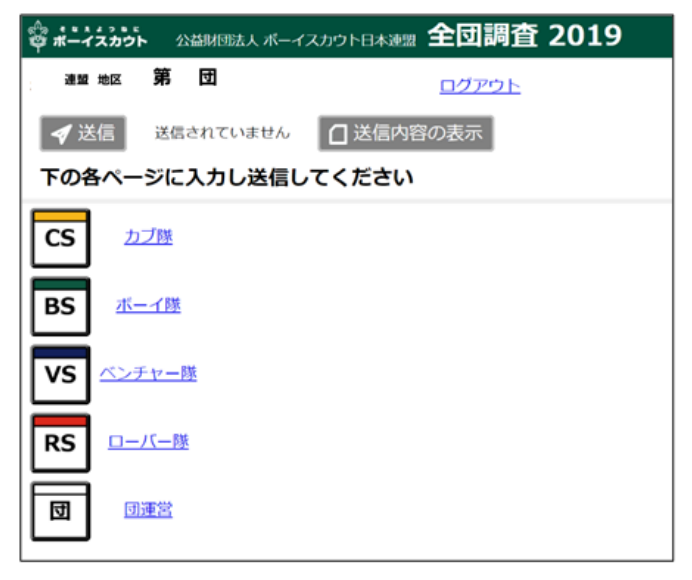

(3)各隊のページの一番下に「退団阻止事例」の 入力項目があります。当初は入力欄がありませんが、「+追加」ボタンを押すと入力欄が現れま

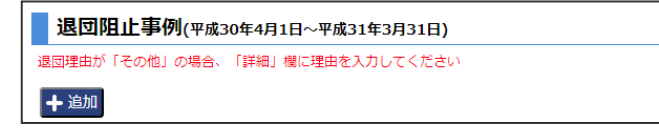

すので、該当する事例がありましたら入力してください。いくつでも入力することができます。退団 したスカウトの本当の理由は把握しにくいと思いますが、退団しなかったスカウトについては実情が 分かるのではないかと期待しています。

- (4) 各ページで入力が完了したら「確定」してください。
- (5) 全てのページが「確定」したらメニューの上部にある「送信」ボタンが押せるようになりますので、 団委員長が確認の上、「送信」してください。

### ■ 注意事項

### (1) 必ず送信してください

「確定」しても「送信」しなければ、提出したことになりません。

(2) 確定・送信はやりなおし可能です

「確定」「送信」は何度でもやりなおすことができます。

(3) 30 分でタイムアウトします

ログイン状態で何も入力せずに放置すると約30分でタイムアウトとなりIDとパスワードの再入力が 求められます。その場合、保存していない入力内容は失われます。長時間入力しないときは、(4)のとお り一時保存して、ログアウトしてください。

(4) 一時保存が可能です

入力を中断し、30分以上後で再開したい場合は、各ページに「保存」のボタンがありますので押して ください。入力内容を一時保存することができます。

#### (5) ブラウザの 再読込・戻る を押さないでください

ブラウザで 再読込・戻る のボタンを押してページから移動しようとすると、タイムアウトと同じよ うにログアウトします。再読込・戻る のボタンを押すと警告を表示して、ページからの移動をキャン セルできますが、黙って移動してしまうブラウザもあるようです。前の状態に戻るには、必ず各ページ にある「メインページに戻る」ボタンを押してください。

#### (6) 同じページを同時に編集しないでください

6 つのページ(ビーバーからローバーまでの各隊と団運営のページ)を分担して入力しても構いませんが、同じページを同時に編集して「保存」や「確定」した場合、後から行なったものが上書きしてしまいます。各ページの入力者をひとりに決めるなど、入力が同時に行われないようにしてください。ただし、ページごとにデータベースが独立していますので、別のページでの同時編集は問題ありません。

# (7) 個人情報に十分注意してください

退団理由の「詳細」欄に入力された内容は、そのまま保存しますので、ご回答いただく際には、特に 個人を特定できる情報(氏名等)を含めないようご協力ください。なお、指導者と退団者の氏名は、入 力時に見ることができるようにしているだけで、補足(3)(4)のとおり集計・分析には利用しません。

## ■ 補足

- (1)入力項目は、コミッショナーハンドブック(地区コミッショナー編)の参考資料にある「団審査書式」 に基づき、中途退団の調査を加えたものになっています。団審査と同様の内容を調査するのは、中途 退団の原因と団の状況の関連性を見るためです。団審査と同じような項目が多々ありますので、直近 の団審査票をお手元に準備すると入力がはかどると思います。
- (2) 調査期間は平成30年4月1日~平成31年3月31日ですので、非登録の隊も入力ページがあります。ただし、指導者については新年度での役務に従っているため、非登録の隊は指導者の入力欄がありません。一方、新年度から発隊・復活した隊については、昨年度の実績がありませんから、指導者の項目を含み、一部の入力項目だけになっています。
- (3)入力した内容は、コンピューターの機能を活かして、随時集計して分析できるようにし、地区・県 連盟・日本連盟で参照できるようにします(個人の名前は伏せ字になります)。
- (4) 今回の調査は、中途退団抑止委員会で分析し、委員会をはじめ、日本連盟の今後の施策に活用させていただきます。各団へも調査結果の報告を提供する予定ですが、その際、個人・各団・隊の属性は伏せ、統計データや傾向を報告するにとどめます。なお、入力内容を基に、個々の実情に応じた支援はできかねます。支援を求めたい場合は、コミッショナーにご相談ください。